## Quelques paramètres du site

→ Sur toutes les pages, vous avez les sept menus des différentes parties du site. Cinq ont des sous-menus (*passez le pointeur de votre souris dessus*).

En cliquant sur une images vous serez dirigé vers la page du site ou vers le document concerné.

→ Dans des pages, comme les actualités ou les reportages, les articles sont accessibles en cliquant sur la série de mots en couleur comme dans cet exemple.

Ils l'ont découverte. Le rédacteur vous dit deux mots.

(Votre pointeur doit se transformer en main quand vous passer dessus avec votre souris).

Après lecture d'un l'article, pour revenir sur le site, fermez la fenêtre de lecture du fichier PDF.

Un rappel : pour remonter en haut de page, cliquer sur la flèche :

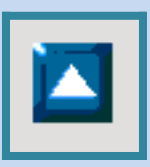

## D'autres informations pourront être ajoutées en fonction de vos demandes.

Pensez à utiliser la page Contact (cf : Association).